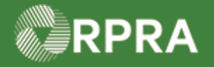

HWP\_WI11\_R1

### Add Multiple Carriers to a Manifest (Carrier)

This work instruction document covers how to add additional carriers to a manifest if the carrier is approved to do so under the terms of an environmental compliance approval (ECA). It also includes instructions on how to upload and attach a "Multiple Carrier Form" to a manifest prior to the waste being dropped-off at the receiving site.

| ×,     | WORK INSTRUCTION<br>(STEP-BY-STEP)                                                                                                    | <ul> <li>Work Instruction conventions:</li> <li>All field, page, section, tab, and button names appear in <b>bold</b> font.</li> <li>All fields are <u>required</u> to be completed unless indicated otherwise.</li> </ul> |                                                                                                    |                                                   |                 |  |
|--------|----------------------------------------------------------------------------------------------------|----------------------------------------------------------------------------------------------------|----------------------------------------------------------------------------------------------------|---------------------------------------------------|-----------------|--|
| Add Mu | Aultiple Carriers to a Manifest (Carrier)                                                                                                    |                                                                                                    |                                                                                                    |                                                   |                 |  |
| Roles: | Account Admin, Primary User, Secondary Users, Manifest-Only Users, or Driver of the Primary Carrier on the manifest                                                                                                    |                                                                                                    |                                                                                                    |                                                   |                 |  |
| 1.     | <ul> <li>From the Manifest tab of the Hazardous Waste Registry Homepage, use the sear or filter to find the manifest you want to update.</li> <li>Only display Manifests that require my company to complete an action.</li> </ul>                                                                                                    |                                                                                                    |                                                                                                    |                                                   | he search field |  |
|        | Manifest Transition Generating<br>Number Facility                                                                                                    | Company Receiving Site                                                                                                    | e Status Sh<br>Da                                                                                                    | ipment Action                                     |                 |  |
|        | Filter Manifests         Enter information in any of the following fields to in         Manifest Number         Intended Receiver Name         Status         Date Shipped         Start Date         End Date         Waste Class         Primary Characterization         Q. Search Primary Characterization         Generator Number         Company Name         City         Province         Assigned Driver         Vehicle Registration         Number | narrow down the search results.                                                                                                    | Filter Manifests         Enter information in any of the fo         Manifest Number         Intended Receiver Name         Status         Date Shipped         Waste Class         Primary Characterization         Generator Number         Facility Name         Company Name         City         Province         Assigned Driver         Vehicle Registration         Number | Ilowing fields to narrow down the search results. |                 |  |
|        | Cancel                                                                                                    | Clear Apply Filters                                                                                                    | cancel                                                                                                    | Clear Apply Filters                               |                 |  |

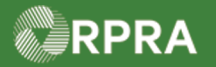

HWP\_WI11\_R1

| 2  | Select the appropriate Manifest Number                                                                                                    |                                                               |                                     |                                                                                                    |          |         |
|----|----------------------------------------------------------------------------------------------------|---------------------------------------------------------------|-------------------------------------|----------------------------------------------------------------------------------------------------|----------|---------|
| ۷. | View: Open Manifests Closed Manif                                                                                                    |                                                               | Foter search to                     | ms here                                                                                                    | 0        | Filters |
|    | Manifest - Generating Con<br>Number Facility Nar                                                                                                    | npany Receiving Site                                          | Status                              | Date<br>Shipped                                                                                                    | Action   |         |
|    | MN-<br>000180107 ON001172676 AXE<br>Yonge Street Proc<br>Facility #1 Co.                                                                                                    | Chem 0822-TRN02<br>ressing Rainbow Waste<br>Receivers         | Draft                               | Nov 19, 2022                                                                                                    | Print PD | F       |
|    | The manifest details pag                                                                                                    | ge displays.                                                  |                                     |                                                                                                    |          |         |
| 3. | Scroll down to the Carrier Information section.                                                                                                    |                                                               |                                     |                                                                                                    |          |         |
|    | AXY Waste Carrier Co. Manifest                                                                                                    |                                                               |                                     |                                                                                                    | Manifest |         |
|    | Generator > Carrier                                                                                                    | Intended Receiver                                             | Waste                               | Rev                                                                                                    | view     | )       |
|    | Some sections require additional info<br>Click Edit in the sections missing a che<br>information.                                                                                                    | rmation before shipment<br>ckmark ( 🛩 ) to enter the required | Statu<br>Dra                        | Status<br>Draft                                                                                                    |          |         |
|    | Tracking Information                                                                                                    |                                                               | Click                               | Ready For Signatures<br>Click this button to enable the                                                                                   |          |         |
|    | Nov 19, 2022, Initiated manifest via Registry Portal       Initiated manifest via Registry Portal         10:44 a.m. EST       Kerry Carry   AXY Waste Carrier Co.         ✓ Overview       Waste         ✓ Overview       Waste |                                                               |                                     |                                                                                                    |          |         |
|    |                                                                                                    |                                                               | lf you<br>click of<br>from<br>canno | If you created this manifest in error<br>click Cancel Manifest to remove it<br>from your account. Signed manifests<br>cannot be canceled. |          |         |
|    | ✓ Generator Information                                                                                                    |                                                               |                                     |                                                                                                    |          |         |
| 4. | Select Add Additional Ca                                                                                                    | rrier.                                                        |                                     |                                                                                                    |          |         |
|    | ✓ Carrier Information                                                                                                    |                                                               |                                     |                                                                                                    |          |         |
|    | Company Name                                                                                                    | AXY Waste Carı                                                | rier Co                             |                                                                                                    |          |         |
|    | ECA Number                                                                                                    | 0822-TRN01                                                    |                                     |                                                                                                    |          |         |
|    | Mailing Address                                                                                                    | 4711 Yonge Stre<br>Toronto, Ontari<br>M2N 6K8 Canac           | eet<br>io<br>la                     |                                                                                                    |          |         |
|    | Email                                                                                                    | kcarry@fizxo.co                                               | om                                  |                                                                                                    |          |         |
|    | Primary Phone Number                                                                                                    | 4165550155                                                    |                                     |                                                                                                    |          |         |
|    | <u>Vehicle #1</u>                                                                                                    |                                                               |                                     |                                                                                                    |          |         |
|    | Registration Number                                                                                                    | TR013-2022                                                    |                                     |                                                                                                    |          |         |
|    | Province                                                                                                    | Ontario                                                       |                                     |                                                                                                    |          |         |
|    | Assigned Driver                                                                                                    |                                                               |                                     |                                                                                                    |          |         |
|    | Waste ECA Confirmation                                                                                                    | <ul> <li>Covered for</li> </ul>                               | all Waste Class                     | es listed                                                                                                    |          |         |
|    |                                                                                                    | Add Addition                                                  | nal Carrier                         | Edit                                                                                                    |          |         |

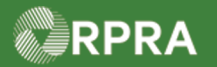

| 5. | Select the checkbox to confirm your company is permitted to add additional carriers.                                                                                               |  |  |  |  |  |
|----|----------------------------------------------------------------------------------------------------|--|--|--|--|--|
|    | Confirmation                                                                                                    |  |  |  |  |  |
|    | You can only add additional carriers to the manifest if permitted to do so<br>under the terms of your Ontario Environmental Compliance Approval (ECA).                             |  |  |  |  |  |
|    | I understand the above and confirm that I am permitted to add<br>additional carriers to this manifest under the terms of my Ontario<br>ECA.                                        |  |  |  |  |  |
| 6. | Select <b>Confirm</b> .                                                                                                    |  |  |  |  |  |
|    | Cancel                                                                                                    |  |  |  |  |  |
| 7. | Search for the additional carrier that you want to add to the manifest.                                                                                                    |  |  |  |  |  |
|    | Note: You can search by ECA number, company name, mailing address or email. Search results                                                                                         |  |  |  |  |  |
|    | automatically appear after five (5) characters are typed into the search box.                                                                                                    |  |  |  |  |  |
|    | AXY Waste Carrier Co. Copy Manifest                                                                                                    |  |  |  |  |  |
|    |                                                                                                    |  |  |  |  |  |
|    | Generator Carrier Intended Receiver Waste Review                                                                                                    |  |  |  |  |  |
|    | Select Carrier                                                                                                    |  |  |  |  |  |
|    | Use the search bar to find a carrier. Search by ECA number, company name, mailing address or email. You must type at least five (5) characters for search results to be displayed. |  |  |  |  |  |
|    | Selected Carriers                                                                                                    |  |  |  |  |  |
|    | ECA Number Company Name Mailing Address Email                                                                                                    |  |  |  |  |  |
|    | 0822-TRN01 AXY Waste Carrier Co 4711 Yonge Street kcarry@fizxo.com Edit<br>Toronto, Ontario Remove<br>M2N 6K8 Canada                                                               |  |  |  |  |  |
|    | <ul> <li>Only display ECAs for my company.</li> </ul>                                                                                                    |  |  |  |  |  |
|    | Search for a Carrier Q                                                                                                    |  |  |  |  |  |
|    | No Results                                                                                                    |  |  |  |  |  |
| 8. | Select the carrier you want to add.                                                                                                    |  |  |  |  |  |
|    | Search for a Carrier TRN04 Q                                                                                                    |  |  |  |  |  |
|    | ECA Number 🔻 Company Name Mailing Address Email                                                                                                    |  |  |  |  |  |
|    | 0     0822-TRN04     Will Carry Too Co.     4711 Yonge Street, Toronto,<br>Ontario, M2N 6K8     wcarry2@fizxo.com                                                                  |  |  |  |  |  |
|    |                                                                                                    |  |  |  |  |  |

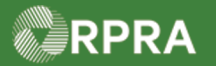

|          | Carrier Information                                                                                                    |                                               |                                              |  |  |  |
|----------|----------------------------------------------------------------------------------------------------|-----------------------------------------------|----------------------------------------------|--|--|--|
|          | Selected Carrier                                                                                                    |                                               |                                              |  |  |  |
|          | ECA Company Name Mail<br>Number                                                                                                    | ing Address Email                             |                                              |  |  |  |
|          | 0822- Will Carry Too Co. 4711<br>TRN04 Toro<br>6K8                                                                                                    | Yonge Street, wcarry2@f<br>nto, Ontario, M2N  | izxo.com                                     |  |  |  |
|          | Carrier contact and vehicle information can be                                                                                                    | entered now or at the time of waste           | pick up.                                     |  |  |  |
|          | Contact Information Phone Number Extension 4165550182                                                                                                    |                                               |                                              |  |  |  |
|          | Email<br>wcarry2@fizxo.com                                                                                                    |                                               |                                              |  |  |  |
|          | Vehicle Information Registration Number  Province / Sta                                                                                                    | ite                                           |                                              |  |  |  |
|          |                                                                                                    | ▲<br>▼                                        |                                              |  |  |  |
|          | Driver Information (optional)                                                                                                    |                                               |                                              |  |  |  |
|          | Search for a Driver from the specified Carrier company to give them easy access to the Manifest. If<br>you do not assign a Driver to the Manifest, they can still find it by searching for the Manifest<br>Number. |                                               |                                              |  |  |  |
|          | Assigned Driver                                                                                                    |                                               |                                              |  |  |  |
| <u> </u> | Note: Carrier contact and vehic                                                                                                    | cle information can be e                      | entered now or at the time of waste pick up. |  |  |  |
| J.       | Cancel                                                                                                    |                                               | Save                                         |  |  |  |
|          | Confirm the additional carrier is                                                                                                    | added to the Selecter                         | l Carriere list                              |  |  |  |
| 1.       | AXY Waste Carrier Co.<br>Manifest                                                                                                    |                                               | Copy Manifest                                |  |  |  |
|          | Generator Carrier Inte                                                                                                    | nded Receiver Vaste                           | Review                                       |  |  |  |
|          | Select Carrier<br>Use the search bar to find a carrier. Search by ECA number, co                                                                                                    | mpany name, mailing address or email. You mus | st type at least five (5)                    |  |  |  |
|          | Selected Carriers                                                                                                    |                                               |                                              |  |  |  |
|          | ECA Number         Company Name         Mailing           0822-TRN04         Will Carry Too Co.         4711 Yr                                                                                                    | g Address Email                               | Edit                                         |  |  |  |
|          | Toronto                                                                                                    |                                               | Remove                                       |  |  |  |
|          |                                                                                                    |                                               |                                              |  |  |  |

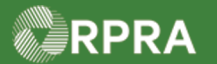

| 12. | Select Save.                                                                                                    |                                                                                                    |  |  |  |
|-----|----------------------------------------------------------------------------------------------------|----------------------------------------------------------------------------------------------------|--|--|--|
|     | Cancel                                                                                                    | Save                                                                                                    |  |  |  |
| 13. | Review the updated manifest information page.<br>Note: On the right side of the manifest below the status, the <b>Multiple Carriers Form</b> box is<br>now shown. The primary carrier is required to upload a multiple carriers form in<br>accordance with their environmental compliance approval. Below the Multiple<br>Carriers Form box, you can scroll down to review the carrier information for all the<br>carriers listed on the manifest.<br>AXY Waste Carrier Co.<br>Manifest |                                                                                                    |  |  |  |
|     | <ul> <li>Ready for shipment         The manifest contains all required information and is ready for the generator and carrier to sign at the time of waste shipment.     </li> <li>Tracking Information         Nov 19, 2022, Initiated manifest via Registry Portal 10:44 a.m. EST         <i>Kerry Carry   AXY Waste Carrier Co.</i> </li> </ul>                                                                                                    | Status<br>Draft<br>Multiple Carriers Form •<br>As this manifest has multiple carriers,<br>the primary carrier must upload a<br>completed Multiple Carrier form<br>before the waste is dropped off. |  |  |  |

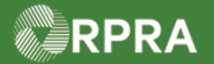

Upload Multiple Carriers Form Note: The first carrier to sign the Manifest is considered the "Primary Carrier" by default. Once the manifest is signed by the carrier, the status changes to "In Transit" and the Multiple Carriers Form box changes to allow for uploading of the form. 1. Select **Upload** in the Multiple Carriers Form panel. Note: The information panel (directly above) shows that the Manifest involves multiple Carriers. Note also that the Status has changed Copy Manifest Manifest Initiate Deliver Completed Status This Manifest involves multiple Carriers In Transit As the Primary Carrier, you must upload a completed multiple Carrier form before the waste is dropped off Multiple Carriers Form 🚯 **Tracking Information** Upload As this Manifest involves multiple Sept 28, 2022, Carrier signed manifest Carriers, you must upload a Multiple 01:06 a.m. EDT Carriers Form. Kerry Carry | AXY Waste Carrier Co. 2. Browse and select the appropriate 'Multiple Carriers Form' file from your computer. Accepted file formats include PDF, JPEG, and PNG. 📀 Open × ✓ ↑ ≦ → This PC → Documents ⊘ Search Documents ~ ō Organize 🔻 New folder == -? Name Status Date modified Туре Size 💻 This PC \_\_TEMP 3D Objects 0 9/28/2022 1:40 AM File folder 12/8/2021 1:42 PM File folder 0 📃 Desktop MULTIPLE CARRIERS FORM  $\odot$ 9/28/2022 1:38 AM Adobe Acrobat D... 32 KB Documents 0 12/26/2019 6:43 PM Adobe Acrobat D... 30 KB 🕹 Downloads TEST ATTACHMENT  $\odot$ 12/26/2019 6:43 PM Adobe Acrobat D... 30 KB Music Pictures Videos 🎬 OS (C:) USB Drive (E:) 🚔 Local Disk (F:) A Local Dick (Ed. File name:  $\sim$ Custom Files  $\sim$ Open Cancel

Hazardous Waste Program | Work Instruction | Resource Productivity and Recovery Authority

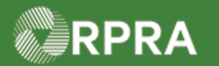

| 3. | Select <b>Open</b> .                                                                                                    |                                                                                              |  |  |  |
|----|----------------------------------------------------------------------------------------------------|----------------------------------------------------------------------------------------------|--|--|--|
|    | File name: MULTIPLE CARRIERS FORM                                                                                                    | <ul> <li>✓ Custom Files ✓</li> <li>Open Cancel</li> <li></li></ul>                           |  |  |  |
| 4. | Review the updated manifest page.<br>Note: The <b>Multiple Carriers Form</b> box now shows the attach<br>link to view the form or click "Remove" to remove it. | ned form. You can click on the<br>Copy Manifest                                              |  |  |  |
|    | Initiate Deliver                                                                                                    | Completed                                                                                    |  |  |  |
|    | Sept 28, 2022, Carrier signed manifest<br>01:06 a.m. EDT Kerry Carry   AXY Waste Carrier Co.                                                                   | In Transit Multiple Carriers Form                                                            |  |  |  |
|    | Sept 27, 2022, Generator signed manifest<br>08:51 p.m. EDT James Wilco   ACME Processing Co.                                                                   | Upload<br>MULTIPLE CARRIERS FORM.pdf<br>remove                                               |  |  |  |
|    | Sept 15, 2022, Initiated manifest via Registry Portal<br>06:45 p.m. EDT James Wilco   ACME Processing Co.                                                      | As this Manifest involves multiple<br>Carriers, you must upload a Multiple<br>Carriers Form. |  |  |  |